## 🔵 ID発行の手順について

#### ①ログインおよび申込入力画面への遷移

・以下URLからログイン

URL : <u>https://be3.meijiyasuda.co.jp/</u>

#### ・画面遷移後に以下の内容を入力

共通ID: SINSEI587 団体識別ID: N8718141 確認コード: F2A64BD2

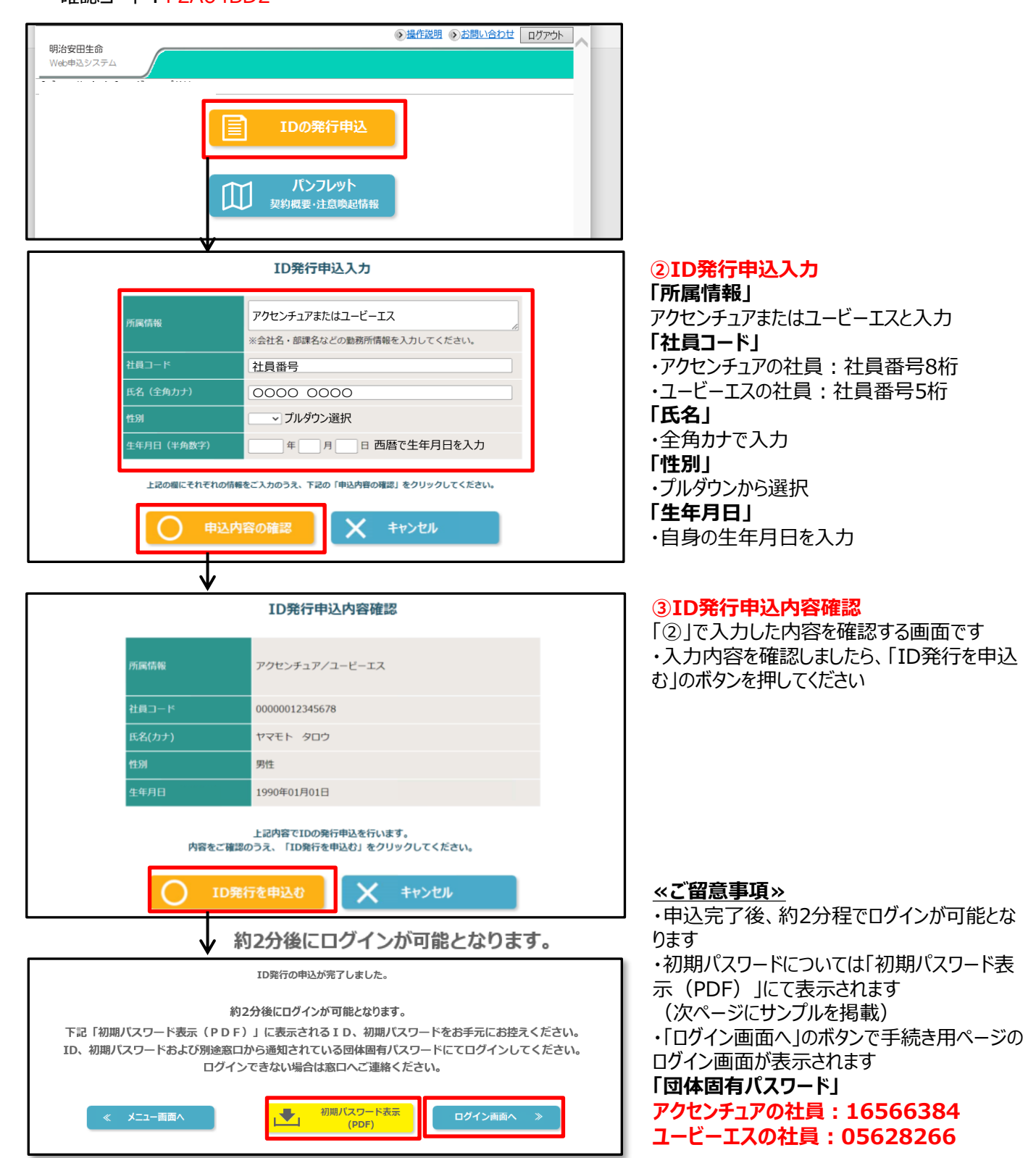

# < I D発行完了通知イメージ>

### <u>ID発行完了通知</u>

IDの発行が完了いたしました。 発行内容をご確認ください。

| ユーザ I D   | 1 2 3 4 5 6 7 8 9 A 1 2 3 4    |
|-----------|--------------------------------|
| 団体固有パスワード | 団体の窓口までお問合せください                |
| 初期パスワード   | 1 2 3 4 5 6 7 8                |
| ID発行完了日   | 平成02年04月02日                    |
| ログイン画面URL | https://be2.meijiyasuda.co.jp/ |

■ログイン画面URLに記載したURLよりログインいただけます。
■初期パスワードは、ログイン後にご自身が管理するものに変更してください。